## How to **Reserve** a Library item

Go to the Library Catalogue/Sign in page then:

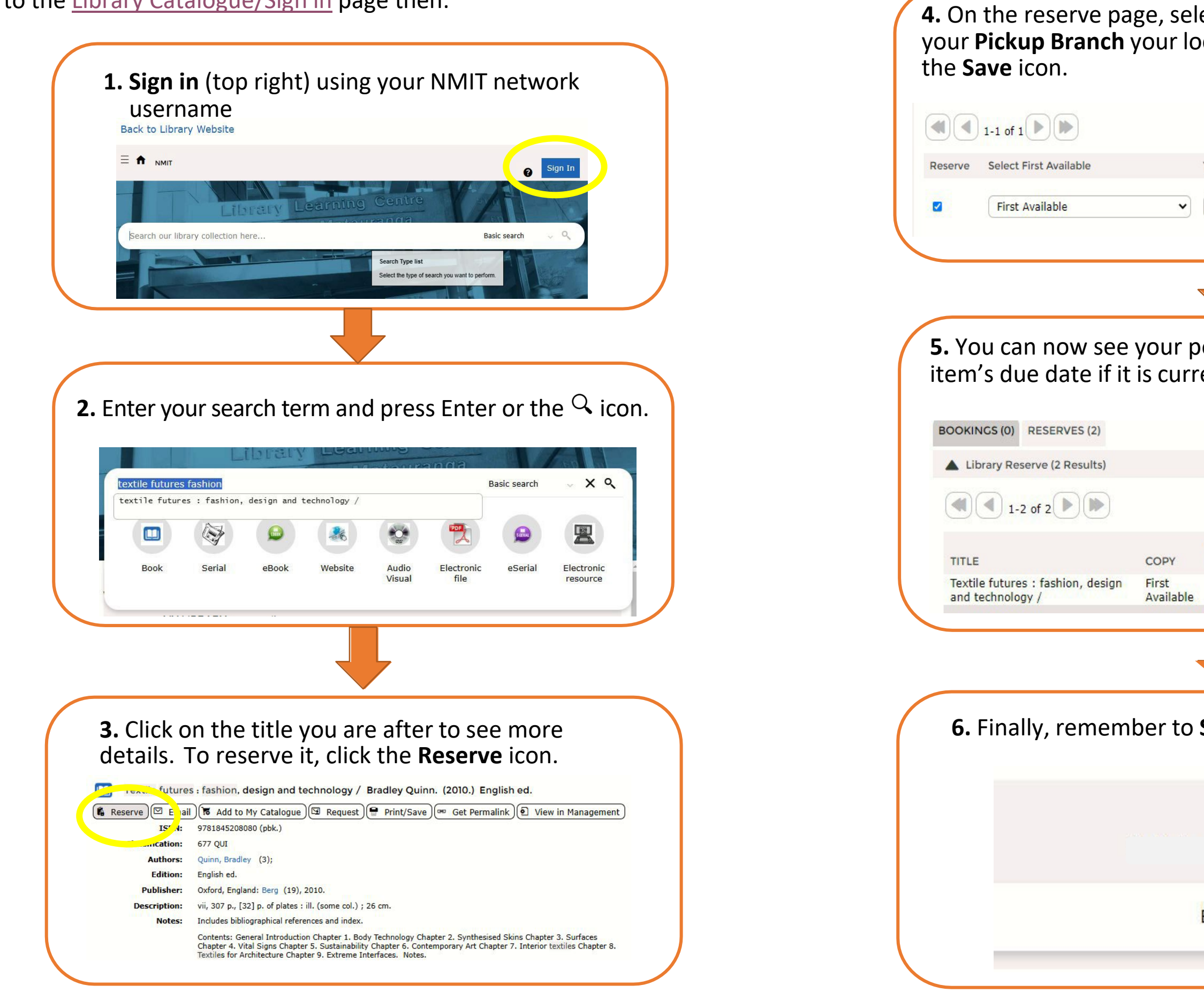

| ect <b>First available</b> , make<br>cal branch, then click on |                    |                 |                                                                   |                                        |   |
|----------------------------------------------------------------|--------------------|-----------------|-------------------------------------------------------------------|----------------------------------------|---|
|                                                                |                    |                 |                                                                   |                                        |   |
| Your Picku                                                     | p Branch           |                 | Description                                                       |                                        |   |
| Nelson                                                         |                    | •               | Textile futures<br>design and teo<br>Bradley Quinn<br>English ed. | : fashion,<br>chnology /<br>n. (2010.) |   |
|                                                                | ,                  |                 |                                                                   |                                        |   |
| ositic<br>ently                                                | on in th<br>out on | ie qu<br>i loar | eue, an<br>ı.                                                     | d an                                   |   |
| COPY<br>ID                                                     | PICKUP<br>BRANCH   | DUE<br>DATES    | POSITION                                                          | ACTION                                 |   |
| Iccuo                                                          | Nelson             |                 | 1 of 1                                                            |                                        | J |
|                                                                |                    |                 |                                                                   |                                        |   |
| Sign (                                                         | <b>⊃ut</b> – t     | op ri           | ght                                                               |                                        |   |
| 🗸 🕑 💿 😆 Sign Out                                               |                    |                 |                                                                   |                                        |   |
| Basic search                                                   |                    | ~ ९             |                                                                   |                                        |   |
|                                                                |                    |                 |                                                                   |                                        |   |